## Installationshinweise Google Chrome Browser-Erweiterung

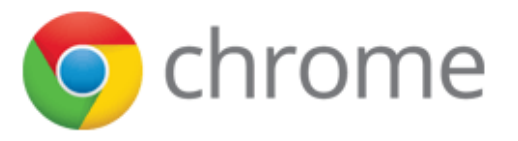

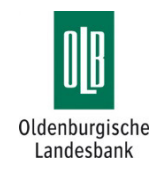

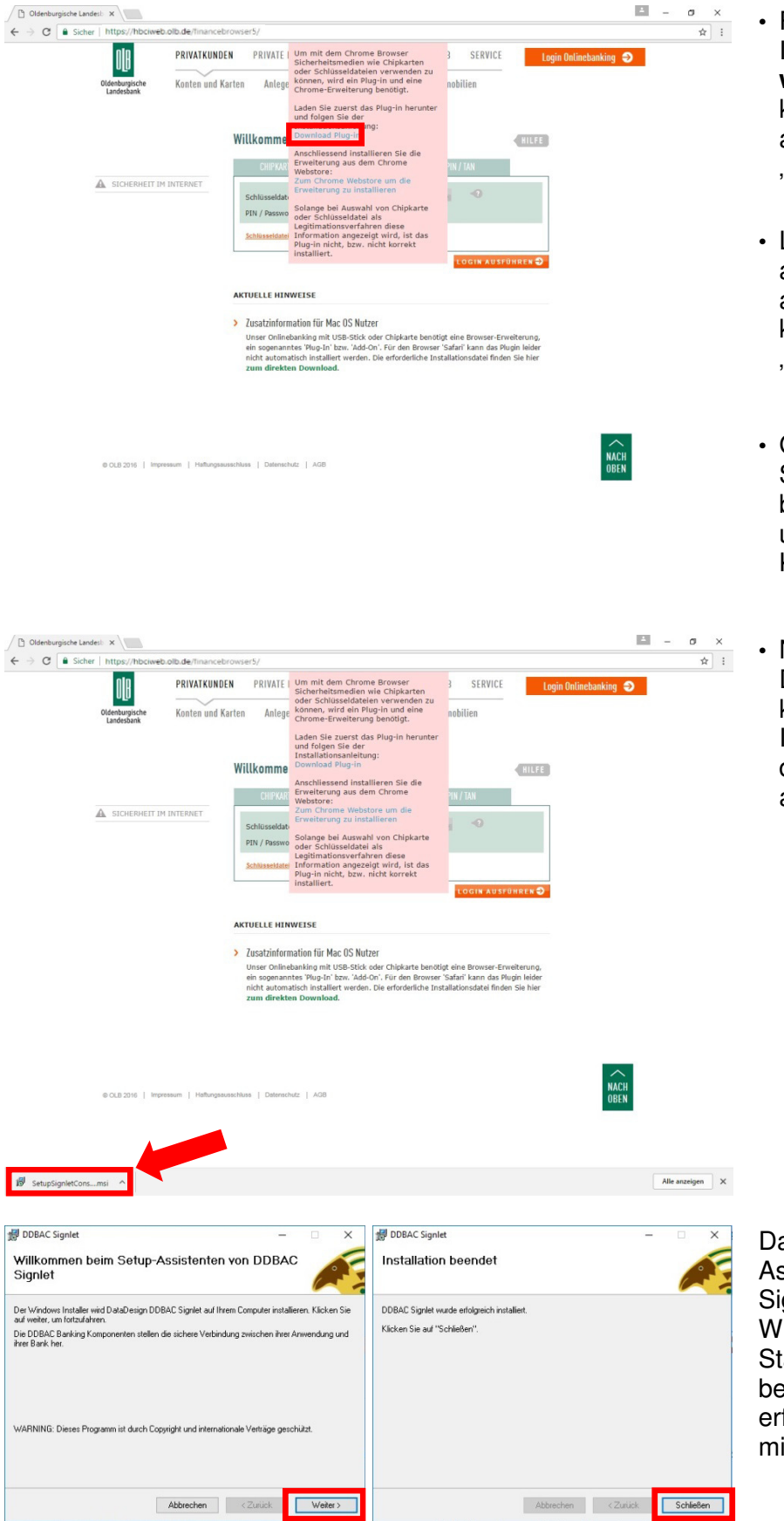

- Rufen Sie die OLB-Internetseite
  www.olb.de auf und klicken Sie anschließend auf "Login Onlinebanking".
- Lesen Sie den angezeigten Hinweistext aufmerksam durch und klicken Sie danach auf "Download Plug-In".
- Ggf. angezeigte Sicherheitshinweise bestätigen Sie unbedingt mit einem Klick auf "Weiter".
- Nach erfolgreichem Download des Plug-In klicken Sie zur Installation doppelt auf die unten links angezeigte Datei.

Danach startet der Setup-Assistent von DDBAC Signlet. Wählen Sie "**Weiter**" zum Start der Installation und beenden Sie nach erfolgreicher Installation mit "**Schließen**".

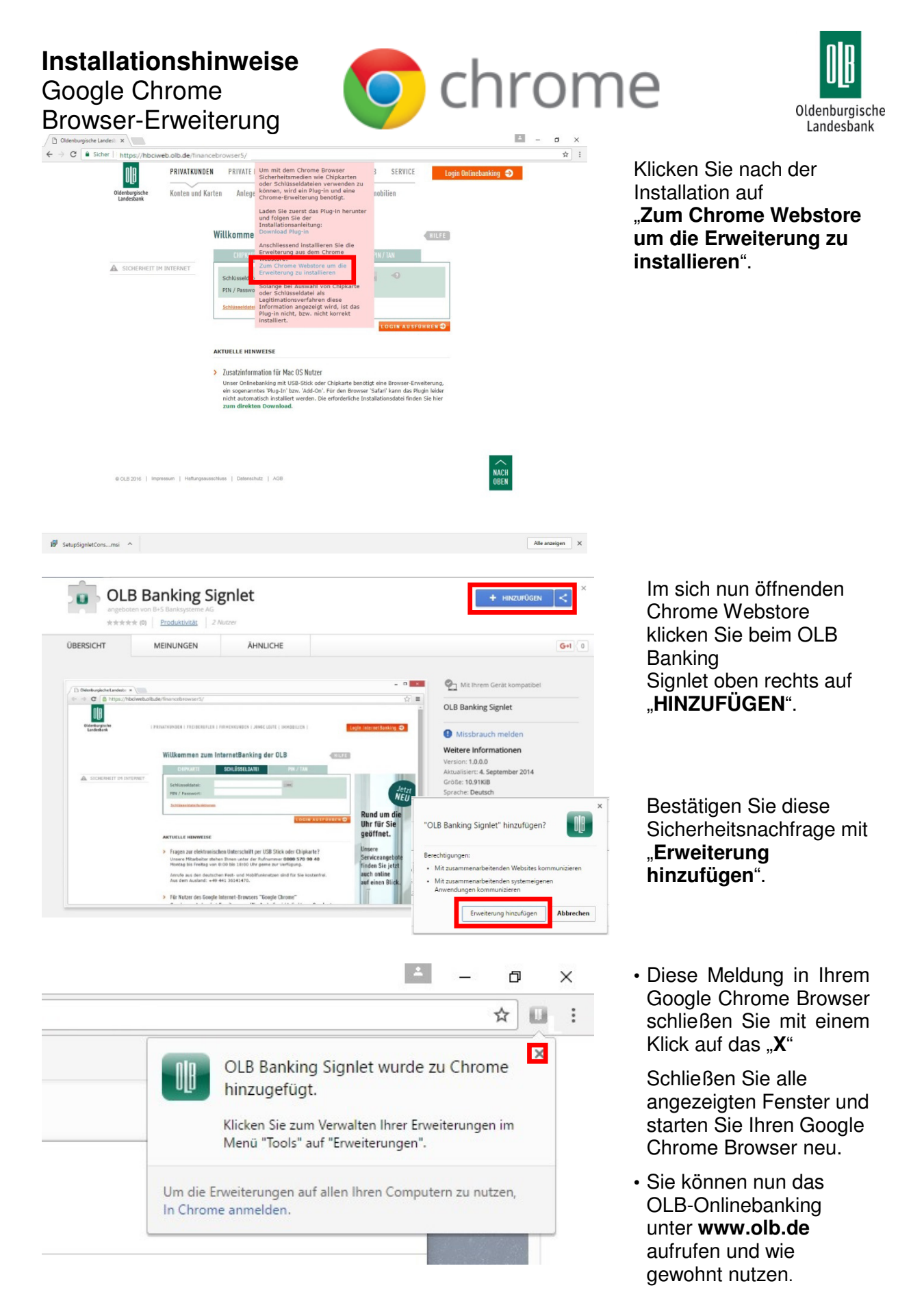

Sie haben Fragen zum OLB-Onlinebanking? Gerne helfen Ihnen unsere Mitarbeiter weiter: **Hotline: 0800 570 90 40**<sup>1</sup> (Montag – Freitag von 8:00 bis 18:00 Uhr)

<sup>1</sup>Anrufe aus deutschen Fest- und Mobilfunknetzen sind für Sie kostenfrei. Aus dem Ausland: 0049 441 36141470.